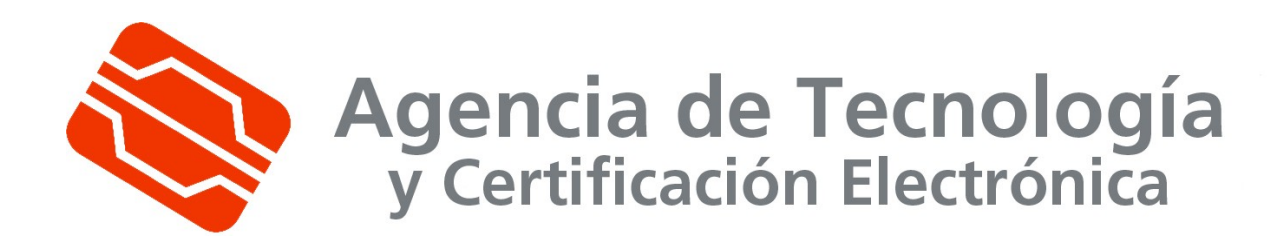

# Petición de certificados de servidor con IIS

Este documento es propiedad de la Agencia de Tecnología y Certificación Electrónica. Queda prohibida su reproducción total o parcial sin autorización previa de la

Agencia de Tecnología y Certificación Electrónica

# Tabla de Contenido

| 1. INTRODUCCIÓN                | 3 |
|--------------------------------|---|
| 1.1. Овјето                    | 3 |
| 1.2. Ámbito y deber de lectura |   |
| 1.3. Clasificación             | 3 |
| 1.4. Referencias               | 3 |
| 1.5. Definiciones              | 3 |
| 1.6. Listado de apéndices      | 3 |
| 2. DESARROLLO                  | 4 |
| 2.1. Descripción General       | 4 |
| 2.2. Generación de la petición | 4 |
| 3. APÉNDICES                   |   |

# 1. Introducción

### 1.1. Objeto

Descripción de los pasos a seguir para la generación de una petición de certificado de servidor Web e instalación de la respuesta utilizando el software Internet Information Server (en adelante IIS) de Microsoft.

# 1.2. Ámbito y deber de lectura

El ámbito de este documento es la generación de una petición de certificado de servidor Web e instalación de la respuesta utilizando el software IIS de Microsoft.

Todos los administradores que deseen obtener un certificado de servidor acorde a la Política de Certificación para Servidores con soporte SSL, disponible en http://www.accv.es/administracion-publica/certificados/servidor-con-soporte-ssl/.

## 1.3. Clasificación

La información contenida en este documento se ha clasificado como: **PUBLICO** 

### 1.4. Referencias

- Internet Information Services (IIS)
  - http://technet.microsoft.com/es-es/library/cc753433%28WS.10%29.aspx

## 1.5. Definiciones

No aplicable.

## 1.6. Listado de apéndices

No aplicable.

# 2. Desarrollo

## 2.1. Descripción General

A continuación se detallan los pasos necesarios para la generación de una petición de certificado a partir de IIS (aunque las capturas de pantalla se han efectuado con la versión 5.0, para la 4.0 o 6.0, el proceso es igual), así como a la posterior inserción de la respuesta firmada por la Autoridad de Certificación en el servidor.

Se considera que el administrador tiene conocimientos de IIS, y que el servidor tiene el servidor web configurado correctamente.

# 2.2. Generación de la petición

PASO 1: Abrir el Administrador de Servicios Internet

Se encuentra en "Inicio -> Programas -> Herramientas Administrativas -> Administrador de Servicios Internet".

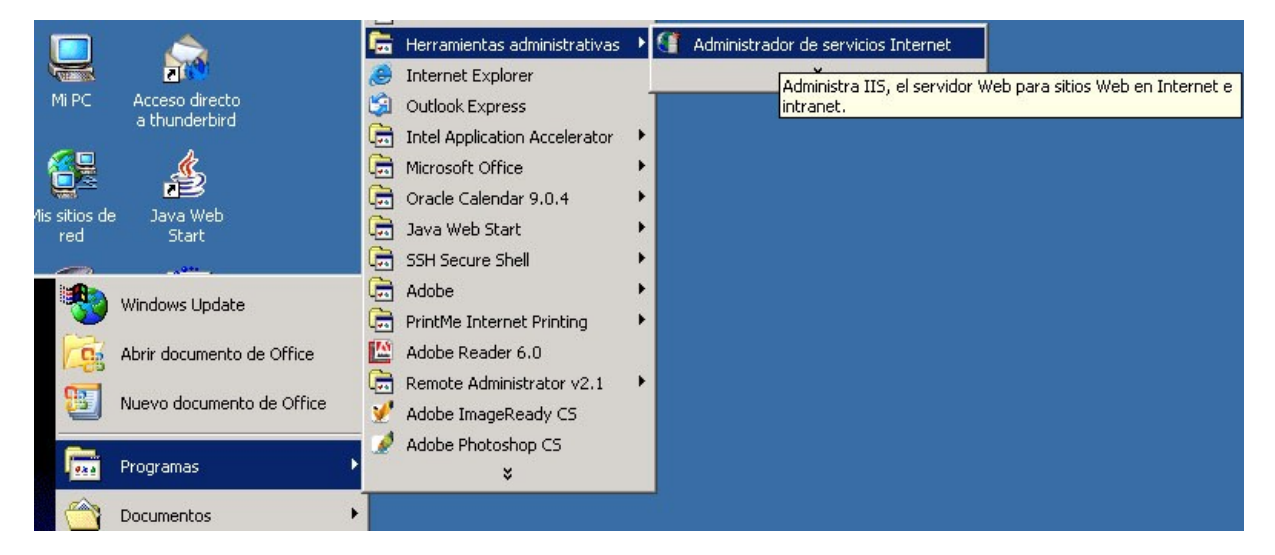

| 臂 Servicios de Internet 🛙                                                                 | Informatio                                                                                                    | n Serv  | er                               |                                                                                                    |            |                                   |
|-------------------------------------------------------------------------------------------|----------------------------------------------------------------------------------------------------|---------|----------------------------------|----------------------------------------------------------------------------------------------------|------------|-----------------------------------|
| ] <u>A</u> cción ⊻er ] 🗢 →                                                                | - E 💽                                                                                                    | X       | P                                | Ø 🖪                                                                                                    | 13         |                                   |
| Árbol                                                                                     |                                                                                                    | Nomb    | re                               |                                                                                                    | Ru         | ita de                            |
| Servicios de Internet Info<br>:                                                           | rmation Sei                                                                                                    | Sol Sol | ripts<br>iHelp                   |                                                                                                    | c:1<br>c:1 | inetpu,<br>winnt                  |
| <ul> <li>Itio Web prede</li> <li>Itio Web de ac</li> <li>Itio Servidor virtual</li> </ul> | Examinar<br>Abrir<br>Explorar<br>Iniciar<br>Detener<br>Pausar<br>Nuevo<br>Todas las t<br>Ver<br>Eliminar<br>Actualizar<br>Exportar lis | sta     | n<br>s<br>if<br>y<br>y<br>t<br>f | n<br>oles<br>:<br>:<br>:<br>:<br>:<br>:<br>:<br>:<br>:<br>:<br>:<br>:<br>:<br>:<br>:<br>:<br>:<br>:<br>: |            | \WIN<br>inetpu<br>archiv<br>Archi |
|                                                                                           | Ayuua 🕨                                                                                                    | 4       | 0                                | html                                                                                                    |            |                                   |

PASO2: Abrir las propiedades del sitio web al que queremos generar el certificado.

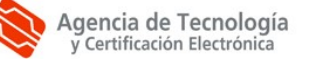

PASO 3: Seleccionar la pestaña "Seguridad de Directorios".

| Encabezados   | HTTP                                              | Errores pe                                            | ersonalizados                               | E >         | tensiones de servidor                                                   |
|---------------|---------------------------------------------------|-------------------------------------------------------|---------------------------------------------|-------------|-------------------------------------------------------------------------|
| Sitio Web     |                                                   | Operadores                                            | Rendim                                      | niento      | Filtros ISAPI                                                           |
| Directorio p  | articular                                         | Docu                                                  | mentos                                      | Seg         | uridad de directorios                                                   |
| Control de au | utenticació<br>Habilitar a<br>métodos d           | in y acceso anó<br>ccesos anónimo<br>le autenticación | nimo<br>Is y modificar lo<br>para este recu | is<br>Irso. | <u>M</u> odificar                                                       |
|               | s de nomb<br>Conceder<br>usando las<br>dominio de | o denegar acce<br>s direcciones IP<br>e Internet.     | so a este recu<br>o los nombres             | rso<br>de   | Mo <u>d</u> ificar                                                      |
| Comunicacio   | nes segur                                         | as                                                    |                                             |             |                                                                         |
|               | Requerir c<br>los certific<br>acceda a            | omunicaciones<br>ados de cliente<br>este recurso.     | seguras y habi<br>cuando se                 | litar 💽     | ertificado de <u>s</u> ervidor<br>⊻er certificado<br>M <u>o</u> dificar |
|               |                                                   |                                                       |                                             |             |                                                                         |

PASO 4: Seleccionar "Certificado de Servidor".

Esto iniciara el "Asistente de certificado de servidor Web", que debemos completar de la forma que se detalla a continuación:

PASO 4.1: Pantalla informativa. Nos informa si tenemos instalado un certificado, y a partir de ahí que opciones tomar. Si ya hay un certificado instalado, las siguientes pantallas nos dan opciones para gestionarlo, si no hay certificado pero se ha efectuado una petición previa, nos da opciones para instalar la respuesta y si no hay certificado ni petición, nos da opciones para generar una petición nueva. En este punto vamos a considerar la última opción, en la que vamos a efectuar la generación de la petición.

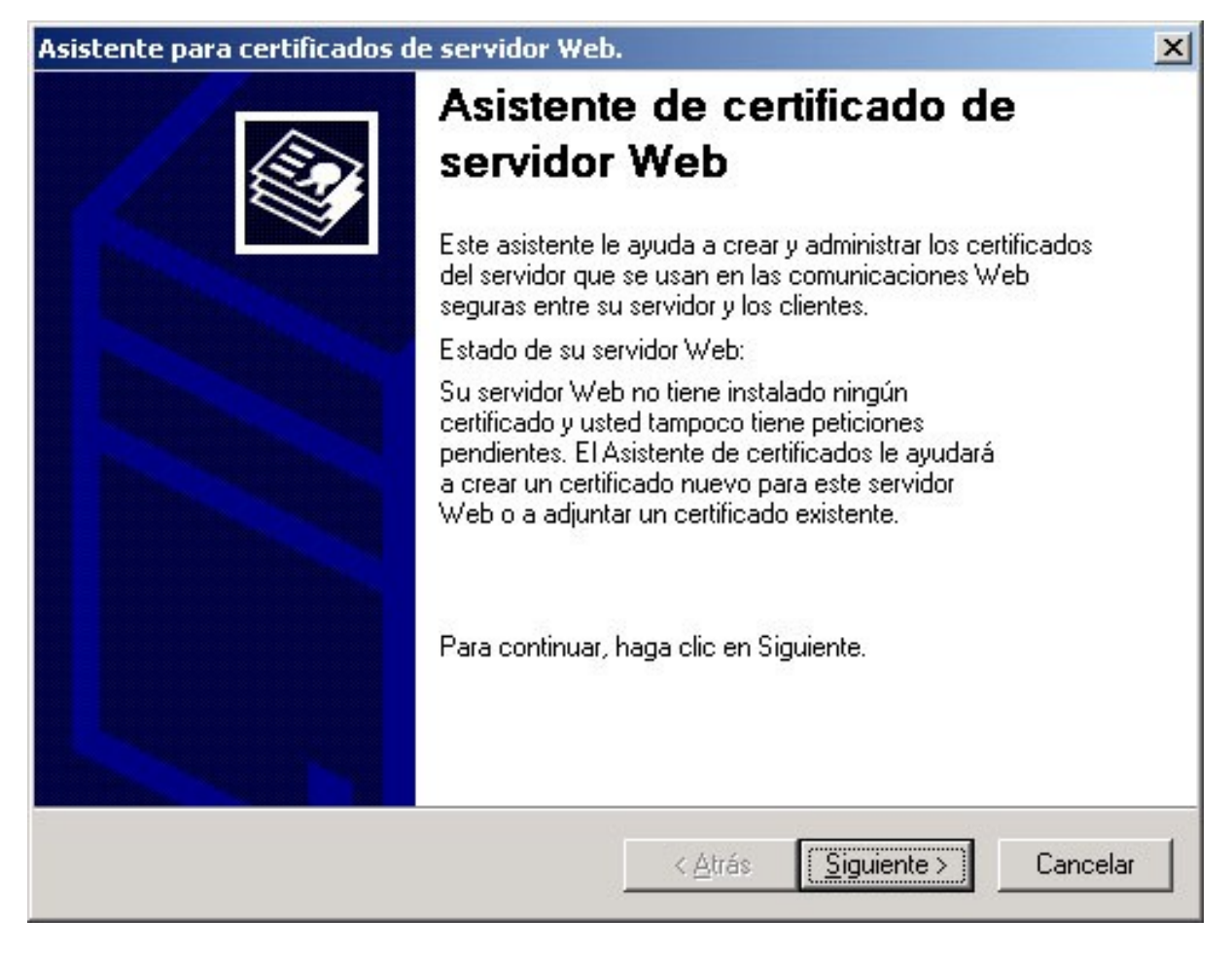

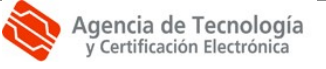

#### PASO 4.2: Seleccionamos "Crear un certificado nuevo"

| Asistente de certificados IIS                                           | ×                                              |
|-------------------------------------------------------------------------|------------------------------------------------|
| Certificado de servidor<br>Dispone de tres métodos para asignar un cert | ificado a un sitio Web.                        |
| Seleccione el método que desea utilizar en es                           | ste sitio Web:                                 |
| Crear un certificado nuevo.                                             |                                                |
| 🔿 Asjgnar un certificado ya existente                                   |                                                |
| C Imp <u>o</u> rtar un certificado de un archivo de o                   | opia de seguridad del Administrador de claves. |
|                                                                         | < <u>A</u> trás <u>Sig</u> uiente > Cancelar   |

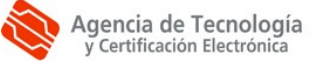

PASO 4.3: Seleccionamos "Preparar la petición ahora pero enviarla más tarde"

| Asistente de certificados IIS                                                                                                    | ×                        |
|----------------------------------------------------------------------------------------------------|--------------------------|
| Petición demorada o inmediata<br>Puede preparar una petición para enviarla más tarde o inmediat.                                  | amente.                  |
| ¿Desea preparar una petición de certificado para enviarla más t<br>inmediatamente a una entidad emisora de certificados en línea? | arde o prefiere enviarla |
| Preparar la petición ahora pero enviarla más tarde                                                                                |                          |
| C Enviar la petición inmediatamente a una entidad emisora de                                                                      | certificados en línea    |
| < <u>A</u> trás                                                                                                    | Siguiente > Cancelar     |

PASO 4.4: Nombre y configuración de seguridad

Asignamos un nombre representativo al certificado, siendo utilizado en este caso únicamente a nivel identificativo. Este nombre no se reflejara en los campos del certificado. En esta misma pantalla, seleccionamos el tamaño de la clave, eligiendo 1024 bits.

| Asistente de certificados IIS                                                                                                    |                                                                                                    | ×        |
|----------------------------------------------------------------------------------------------------|----------------------------------------------------------------------------------------------------|----------|
| Nombre y configuración de seguridad<br>Su nuevo certificado debe tener un nombre<br>determinada.                                                                                                    | y una longitud en bits                                                                                                    |          |
| Escriba un nombre para el nuevo certificado. E<br>recordar.<br>Nombre:                                                                                                    | I nombre debe ser fácil de usar y                                                                                                    |          |
| Certificado1                                                                                                    |                                                                                                    | - 11     |
| La longitud en bits de la clave de cifrado deter<br>Cuanto mayor sea la longitud, mayor será el niv<br>disminuya el rendimiento.<br>Longitud en bits:<br>1024<br>Certificado de Criptografía activada por ser | mina el nivel de cifrado del certificado.<br><sup>,</sup> el de seguridad pero puede hacer que<br>rvidor (S <u>G</u> C) (sólo para las versiones exp | ortadas) |
|                                                                                                    | < <u>A</u> trás <u>Siguiente</u> >                                                                                                    | Cancelar |

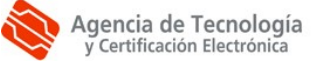

PASO 4.5: Información de la organización.

Se debe completar <u>exactamente</u> como aparece en la imagen de la Ilustración 8.

| Asistente de certificados IIS                                                                              | ×                                          |
|----------------------------------------------------------------------------------------------------|--------------------------------------------|
| Información de la organización<br>El certificado debe incluir información que permit<br>compañía de otras. | a diferenciar su                           |
| Seleccione o escriba el nombre de su compañía                                                              | y departamento.                            |
| Para obtener más información, consulte el sitio V                                                          | √eb de la entidad emisora del certificado. |
| <u>O</u> rganización:                                                                                      |                                            |
| Generalitat Valenciana                                                                                     | -                                          |
| Departamento:                                                                                              |                                            |
| Servidores                                                                                                 | <b>•</b>                                   |
|                                                                                                    |                                            |
|                                                                                                    |                                            |
|                                                                                                    |                                            |
|                                                                                                    | 4 Atrás Siguiente > Cancelar               |
|                                                                                                    |                                            |

#### PASO 4.6: Nombre común de su sitio Web

IMPORTANTE: El nombre que se solicita en este apartado es el nombre completo (nombre o alias + dominio) con el que el servidor se publica en Internet. Este nombre es el que aparecerá en el certificado y para asegurar la confianza en el sitio debe coincidir con el nombre al que responde al servicio.

| Asistente de certificados IIS                                                                                                    | ×        |
|----------------------------------------------------------------------------------------------------|----------|
| Nombre común de su sitio Web<br>El nombre común de su sitio Web es su nombre de dominio completo.                                                                                                    |          |
| Escriba el nombre de su sitio Web. Si el servidor está en Internet, utilice un nombre<br>DNS válido. Si el servidor está en la intranet puede que prefiera utilizar un nombre<br>NetBIOS del equipo.<br>Si cambia el nombre común, deberá obtener un nuevo certificado.<br><u>N</u> ombre común: | de       |
| www.pki.gva.es                                                                                                    |          |
|                                                                                                    |          |
|                                                                                                    |          |
|                                                                                                    |          |
| < <u>A</u> trás <u>S</u> iguiente >                                                                                                    | Cancelar |

#### PASO 4.7: Información geográfica

De los campos que aparecen aquí, el "País o región" es fijo, y debe dejarse a "ES (España)". Los otros dos campos ("Estado o provincia" y "Ciudad o localidad") se rellenaran según corresponda.

| sistente de certificados IIS                                                               |                                     | X        |
|--------------------------------------------------------------------------------------------|-------------------------------------|----------|
| Información geográfica<br>La entidad emisora de certificados necesita la i<br>siguiente.   | nformación geográfica               |          |
| País o <u>r</u> egión:<br>ES (España)                                                      |                                     |          |
| <u>E</u> stado o provincia:<br>Valencia                                                    |                                     | -        |
| Ciudad o Jocalidad:                                                                        |                                     |          |
| Valencia                                                                                   |                                     | •        |
| Los nombres de estado, provincia, ciudad y loc<br>completos que no contengan abreviaturas. | alidad deben ser nombres oficiales: |          |
|                                                                                            | < <u>A</u> trás <u>S</u> iguiente > | Cancelar |

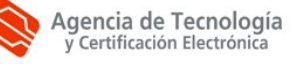

PASO 4.8: Nombre de archivo de la petición de certificado

En este paso se le asigna el nombre y la ubicación al fichero que almacena la petición generada con los datos suministrados a lo largo del proceso.

| Asist | ente de certificados IIS 🛛 🔀                                                                                                    |
|-------|----------------------------------------------------------------------------------------------------|
| No    | mbre de archivo de la petición de certificado<br>Su petición de certificado se ha guardado en un archivo de texto con el<br>nombre de archivo que especificó. |
|       | Escriba un nombre de archivo para la petición de certificado.                                                                                                 |
|       | Nombre de archivo:                                                                                                    |
|       | C:\certificados\Certificado1.txt Examinar                                                                                                    |
|       | ·                                                                                                    |
|       |                                                                                                    |
|       |                                                                                                    |
|       |                                                                                                    |
|       |                                                                                                    |
|       |                                                                                                    |
|       |                                                                                                    |
|       |                                                                                                    |
|       |                                                                                                    |
|       |                                                                                                    |
|       |                                                                                                    |
|       |                                                                                                    |
|       | < <u>A</u> trás <u>Siguiente</u> Cancelar                                                                                                    |
| -     | < <u>A</u> trás <u>Siguiente</u> > Cancelar                                                                                                    |

PASO 4.9: Resumen del archivo de petición

Pantalla informativa donde se muestran los datos que se incluirán en la petición. Si se detecta algún error en este punto, retrocederemos y corregiremos los datos erróneos.

| Asistente de certificados I                                                                                         | IS                                                                                              |                 |                     | ×        |
|----------------------------------------------------------------------------------------------------|-------------------------------------------------------------------------------------------------|-----------------|---------------------|----------|
| Resumen del archivo de<br>Ha elegido generar un ar                                                                  | petición<br>chivo de petición.                                                                  |                 |                     |          |
| Para generar la siguiente                                                                                           | petición, haga clic er                                                                          | n Siguiente.    |                     |          |
| Nombre de archivo: c:\c                                                                                             | ertificados\certificado                                                                         | o1.txt          |                     |          |
| Su petición contiene la in                                                                                          | formación siguiente:                                                                            |                 |                     |          |
| Emitido para<br>Nombre descriptivo<br>País o región<br>Estado o provincia<br>Ciudad<br>Organización<br>Departamento | www.pki.gva.es<br>Certificado1<br>ES<br>Valencia<br>Valencia<br>Generalitat Valer<br>Servidores | nciana          |                     |          |
|                                                                                                    |                                                                                                 | < <u>A</u> trás | <u>S</u> iguiente > | Cancelar |

PASO 4.10: Completando el asistente para certificados de servidor Web.

En este paso se genera la petición y se almacena en el fichero que hemos indicado en el PASO 4.8. Pulsamos finalizar para salir del asistente.

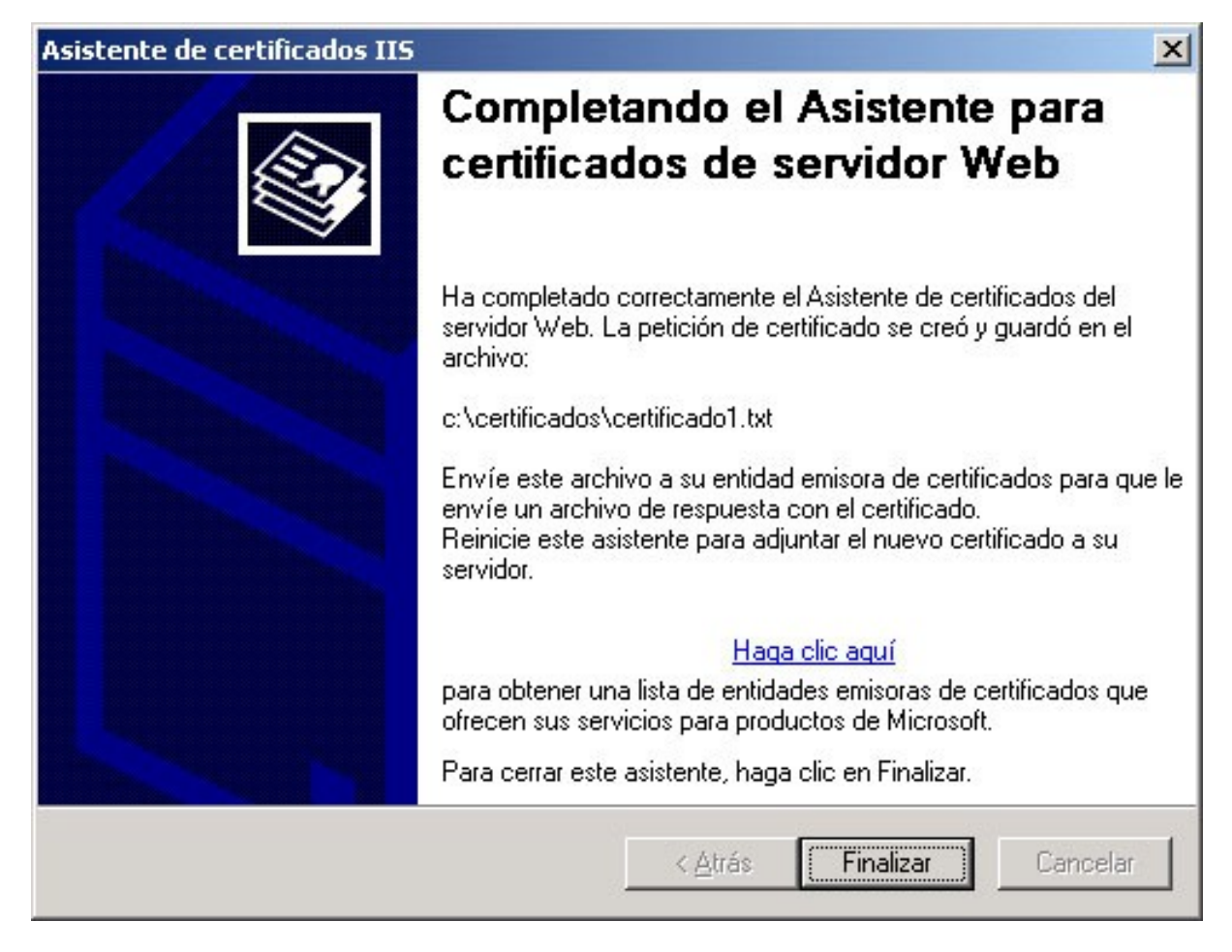

En este punto, tenemos generada la petición en el fichero indicado.

El contenido de ese fichero es el que debemos pegar en el campo "Petición generada (PKCS10)" del NPSC (https://npsc.accv.es:8450/npsc).

Una vez efectuada la petición y tal como se describe en la política de certificación para

Servidores con soporte SSL (http://www.accv.es/administracion-publica/certificados/servidorconsoporte-

ssl/), obtendremos el certificado firmado por la Autoridad de Certificación correspondiente a la petición enviada.

Con este certificado, que guardaremos en lugar seguro, debemos efectuar los pasos siguientes.

Efectuar los pasos 1, 2 y 3, descritos anteriormente. Con esto abriremos el administrador de servicios Internet y nos posicionaremos en la pestaña de "Seguridad de directorios".

PASO 5: Seleccionar "Certificado de Servidor".

Esto iniciara de nuevo el "Asistente de certificado de servidor Web", que debemos completar de la forma que se detalla a continuación

PASO 5.1: Pantalla informativa.

Si hemos seguido los pasos anteriores correctamente, nos mostrara que tenemos una petición de certificado pendiente, y el asistente se ejecutara ahora para procesar la petición.

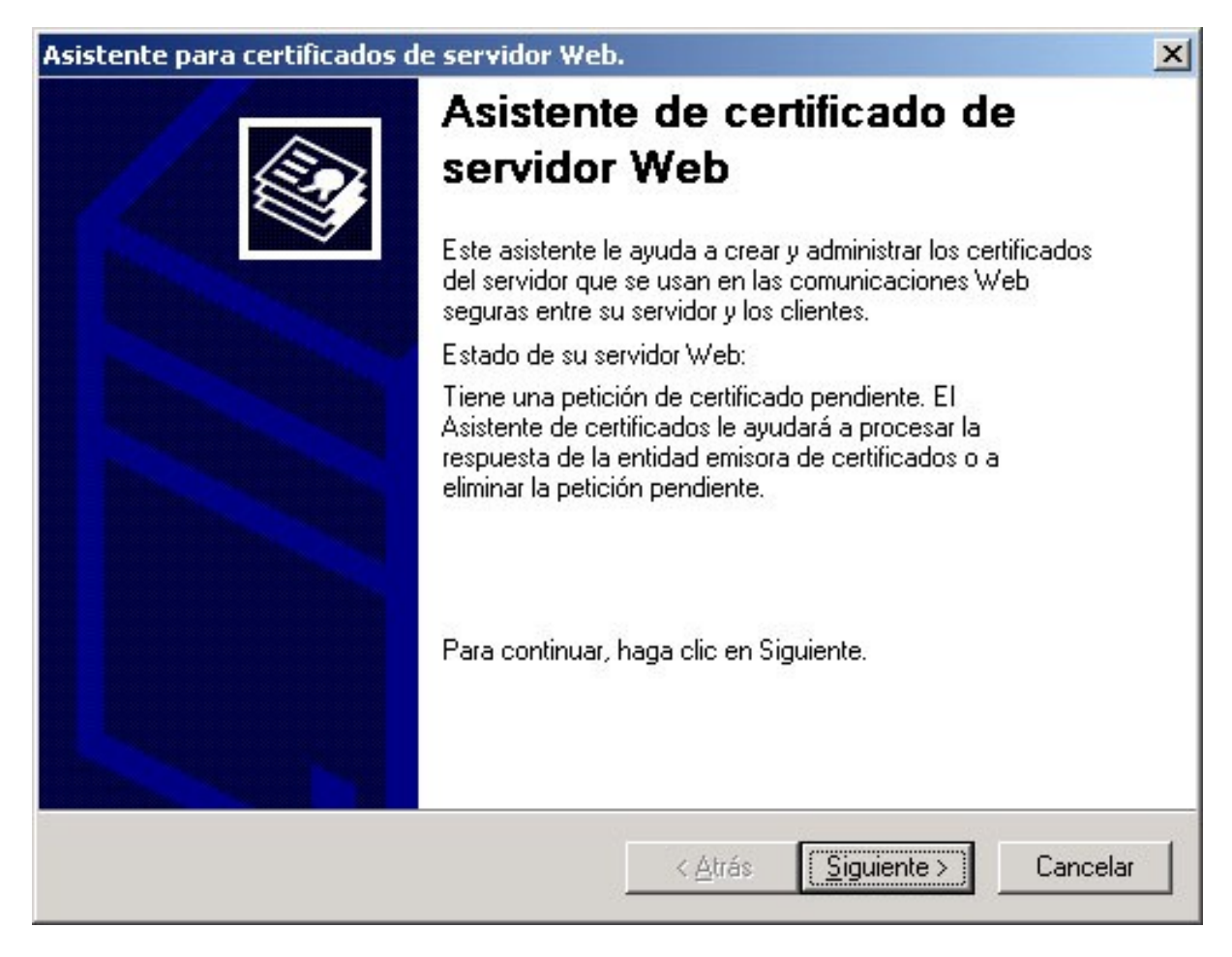

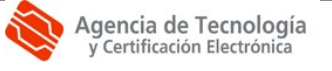

PASO 5.2: Petición de certificado pendiente

Dejamos marcado "Procesar la petición pendiente e instalar el certificado"

| Asistente de certificados IIS                                                                                                  |                                 | ×              |
|----------------------------------------------------------------------------------------------------|---------------------------------|----------------|
| Petición de certificado pendiente<br>Una petición de certificado pendiente es una<br>emisora de certificados no ha respondido. | petición a la que la entida     | d 🐼            |
| ¿Qué desea hacer con la petición de certifica                                                                                  | ado pendiente?                  |                |
| Procesar la petición pendiente e instalar e                                                                                    | el certificado                  |                |
| ○ <u>E</u> liminar la petición pendiente                                                                                       |                                 |                |
|                                                                                                    | < <u>A</u> trás <u>S</u> iguier | nte > Cancelar |

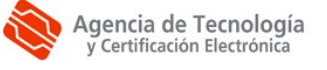

PASO 5.3: Procesar petición pendiente

Seleccionamos el archivo que nos ha devuelto la autoridad de certificación.

| Asis | stente de certificados IIS                                                                                                    | × |
|------|----------------------------------------------------------------------------------------------------|---|
| Pi   | rocesar petición pendiente<br>Procesar una petición de certificado pendiente recuperando el archivo<br>que contiene la respuesta de la entidad emisora de certificados. | ~ |
| C    | Escriba la ruta de acceso y el nombre del archivo que contiene la respuesta de la<br>entidad emisora de certificados.                                                   |   |
|      | C:\certificados\certificado1 crt                                                                                                    |   |
|      |                                                                                                    |   |
|      |                                                                                                    |   |
|      |                                                                                                    |   |
|      |                                                                                                    |   |
|      |                                                                                                    |   |
|      |                                                                                                    |   |
|      |                                                                                                    |   |
|      | < <u>A</u> trás <u>Siguiente</u> Cancelar                                                                                                    |   |

#### PASO 5.4: Resumen del certificado

En esta pantalla nos aparecen una serie de datos del propio certificado. Es importante comparar los datos que se suministran con los proporcionados al realizar la petición. Si hubiera algún problema con los elementos del certificado, cancele el proceso y póngase en contacto con los servicios de soporte de la Autoridad de Certificación, descritos en <u>http://www.accv.es/</u>

| stente de certificado<br>esumen del certifica<br>Ha elegido instalar un                                                                                           | s IIS<br>do<br>certificado desde un archivo de respuesta.                                                                                  | ×        |
|----------------------------------------------------------------------------------------------------|----------------------------------------------------------------------------------------------------|----------|
| Para instalar el siguier                                                                                                    | ite certificado, haga clic en Siguiente.                                                                                                   |          |
| Detalles del certificado<br>Emitido para<br>Emitido por<br>Fecha de caducidad<br>Propósito<br>Nombre descriptivo<br>País o región<br>Organización<br>Departamento | o:<br>www1.pki.gva.es<br>CATEST1<br>07/01/2007<br>Autenticación del servidor<br>Certificado1<br>ES<br>Generalitat Valenciana<br>Servidores |          |
|                                                                                                    | < <u>A</u> trás <u>S</u> iguiente >                                                                                                    | Cancelar |

PASO 5.5: Completando el asistente para certificados de servidor Web

Si todos los pasos se han realizado correctamente, el asistente nos informara que se ha completado y que se ha instalado un certificado en este servidor.

Pulsamos finalizar para salir del asistente.

| Asistente de certificados IIS |                                                                                            | × |
|-------------------------------|--------------------------------------------------------------------------------------------|---|
|                               | Completando el Asistente para<br>certificados de servidor Web                              |   |
|                               | Ha completado correctamente el Asistente de certificados del<br>servidor Web.              |   |
|                               | Se ha instalado un certificado en este servidor.                                           |   |
|                               | Puede utilizar el asistente cuando desee renovar, reemplazar o<br>eliminar el certificado. |   |
|                               | Para cerrar este asistente, haga clic en Finalizar.                                        |   |
|                               | < <u>A</u> trás <b>Finalizar</b> Cancelar                                                  |   |

#### Ilustración 18

Una vez efectuado estos pasos, ya tendremos el certificado instalado en el sistema y podremos habilitar la respuesta de ese servicio por https.

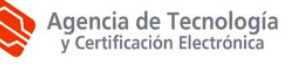

Los siguientes pasos son necesarios para que el servidor Web acepte como certificados validos de cliente los emitidos por la Agencia de Tecnología y Certificación Electrónica.

PASO 6: Abrir la consola de gestión de certificados para el equipo local.

PASO 6.1: Abrir una consola genérica.

En la línea de comandos (ventana DOS) ejecutamos la orden

ттс

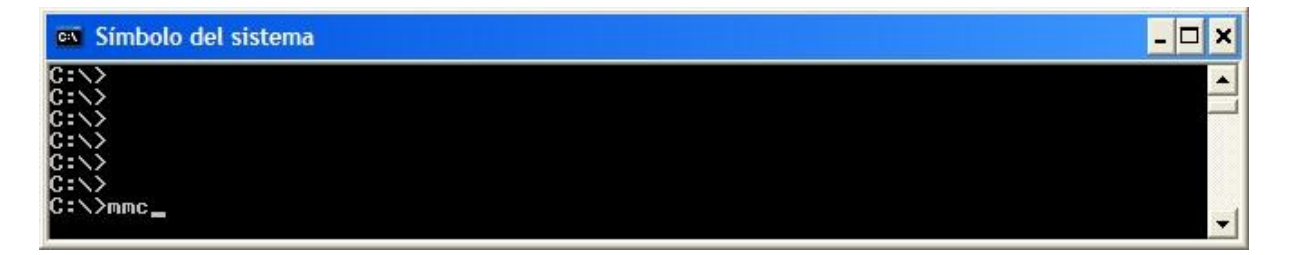

#### Ilustración 19

Este comando nos abre una consola vacía.

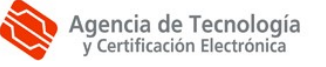

#### PASO 6.2: Seleccionar almacén de certificados del servidor

#### Desde el menú Consola, seleccionamos Agregar o quitar complementos

| 🛅 Consola1                                                     |  |
|----------------------------------------------------------------|--|
| 📙 Consola Ventana Ayuda 📙 🗋 🚅 🔚 🛙                              |  |
| Nueva Ctrl+N<br>Abrir Ctrl+O<br>Guardar Ctrl+S<br>Guardar como |  |
| Agregar o quitar complemento Ctrl+M                            |  |
| Opciones                                                       |  |
| 1 C:\WINNT\\Inetsrv\iis.msc<br>2 C:\WINNT\system32\devmgmt.msc |  |
| Salir                                                          |  |
|                                                                |  |
|                                                                |  |
|                                                                |  |
|                                                                |  |
|                                                                |  |
|                                                                |  |
|                                                                |  |

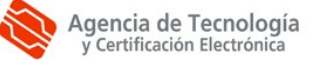

Desde la ventana de Agregar o quitar complementos, seleccionamos Agregar

| Agregar o quitar complemento                                                                                                  | ? ×     |
|----------------------------------------------------------------------------------------------------|---------|
| Independiente Extensiones                                                                                                    |         |
| Usar esta página para agregar o quitar un complemento independiente o<br>la consola.<br>Co <u>m</u> plementos<br>agregados a: | te      |
|                                                                                                    |         |
|                                                                                                    |         |
|                                                                                                    |         |
| Descripción                                                                                                    |         |
| Agregar Quitar Acerca de                                                                                                    |         |
| Aceptar Ca                                                                                                    | ancelar |

Desde la ventana Agregar un complemento independiente, seleccionamos *Certificados*, y pulsamos *Agregar*.

| Administración de disco       VERITAS Software Cor         Administración de equipos       Microsoft Corporation         Administración de medios de almace       HighGround Systems, Inc.         Administración de dispositivos       Microsoft Corporation         Administración de dispositivos       Microsoft Corporation         Carpeta       Microsoft Corporation         Carpeta       Microsoft Corporation         Carpeta       Microsoft Corporation         Configuración y análisis de seguridad       Microsoft Corporation         Control ActiveX       Microsoft Corporation         Descripción       El complemento de certificados le permite examinar el contenido de la | Complemento                             | Proveedor                  |
|----------------------------------------------------------------------------------------------------|-----------------------------------------|----------------------------|
| Administración de equipos Microsoft Corporation<br>Administración de las directivas de s<br>Administración de medios de almace HighGround Systems, Inc.<br>Administrador de dispositivos Microsoft Corporation<br>Carpeta<br>Carpetas compartidas Microsoft Corporation<br>Certificados Microsoft Corporation<br>Configuración y análisis de seguridad Microsoft Corporation<br>Configuración y análisis de seguridad Microsoft Corporation<br>Control ActiveX<br>Administración de certificados le permite examinar el contenido de la<br>almacenes de certificados, un servicio o un equipo.                                                                                                    | Administración de disco                 | VERITAS Software Cor       |
| Administración de las directivas de s<br>Administración de medios de almace HighGround Systems, Inc.<br>Administrador de dispositivos Microsoft Corporation<br>Carpeta<br>Carpetas compartidas Microsoft Corporation<br>Certificados Microsoft Corporation<br>Configuración y análisis de seguridad Microsoft Corporation<br>Control ActiveX<br>Control ActiveX<br>Cescripción<br>El complemento de certificados le permite examinar el contenido de<br>almacenes de certificados, un servicio o un equipo.                                                                                                    | 🛃 Administración de equipos             | Microsoft Corporation      |
| Administración de medios de almace HighGround Systems, Inc.<br>Administrador de dispositivos Microsoft Corporation<br>Carpeta<br>Carpeta<br>Carpetas compartidas Microsoft Corporation<br>Certificados Microsoft Corporation<br>Configuración y análisis de seguridad Microsoft Corporation<br>Control ActiveX<br>Descripción<br>El complemento de certificados le permite examinar el contenido de<br>almacenes de certificados, un servicio o un equipo.                                                                                                    | 晃 Administración de las directivas de s |                            |
| Administrador de dispositivos Microsoft Corporation Carpeta Carpetas compartidas Microsoft Corporation Certificados Microsoft Corporation Configuración y análisis de seguridad Microsoft Corporation Control ActiveX Cescripción El complemento de certificados le permite examinar el contenido de almacenes de certificados, un servicio o un equipo.                                                                                                    | PAdministración de medios de almace     | HighGround Systems, Inc.   |
| Carpeta<br>Carpetas compartidas Microsoft Corporation<br>Certificados Microsoft Corporation<br>Configuración y análisis de seguridad Microsoft Corporation<br>Control ActiveX<br>Control ActiveX<br>Cescripción<br>El complemento de certificados le permite examinar el contenido de<br>almacenes de certificados, un servicio o un equipo.                                                                                                    | 🔜 Administrador de dispositivos         | Microsoft Corporation      |
| Carpetas compartidas Microsoft Corporation<br>Certificados Microsoft Corporation<br>Configuración y análisis de seguridad Microsoft Corporation<br>Control ActiveX<br>escripción<br>El complemento de certificados le permite examinar el contenido de<br>almacenes de certificados, un servicio o un equipo.                                                                                                    | Carpeta                                 |                            |
| Certificados Microsoft Corporation<br>Configuración y análisis de seguridad Microsoft Corporation<br>Control ActiveX<br>escripción<br>El complemento de certificados le permite examinar el contenido de<br>almacenes de certificados, un servicio o un equipo.                                                                                                    | 🔁 Carpetas compartidas                  | Microsoft Corporation      |
| Configuración y análisis de seguridad Microsoft Corporation<br>Control ActiveX<br>escripción<br>El complemento de certificados le permite examinar el contenido de<br>almacenes de certificados, un servicio o un equipo.                                                                                                    | Certificados                            | Microsoft Corporation      |
| Control ActiveX<br>)escripción<br>El complemento de certificados le permite examinar el contenido de<br>almacenes de certificados, un servicio o un equipo.                                                                                                    | 🦻 Configuración y análisis de seguridad | Microsoft Corporation      |
| "<br>Descripción<br>El complemento de certificados le permite examinar el contenido de<br>almacenes de certificados, un servicio o un equipo.                                                                                                    | 📺 Control ActiveX                       |                            |
|                                                                                                    | Descripcion                             | e examinar el contenido de |

En la ventana Complemento de certificados, seleccionamos *Cuenta de equipo* y pulsamos *Siguiente*.

| Complemento de certificados                            | ×        |
|--------------------------------------------------------|----------|
| Este complemento administrará siempre certificados de: |          |
| ◯ <u>M</u> i cuenta de usuario                         |          |
| 🔿 Cuenta de <u>s</u> ervicio                           |          |
| Cuenta de equipo                                       |          |
|                                                        |          |
|                                                        |          |
|                                                        |          |
| < <u>A</u> trás <u>S</u> iguiente >                    | Cancelar |

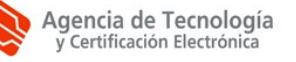

En la pantalla Seleccionar equipo, dejamos marcado *Equipo local (el equipo en el que se está ejecutando esta consola)*, y pulsamos *Finalizar*.

| Seleccionar equipo                                                                                                    |                                                                                        | × |
|----------------------------------------------------------------------------------------------------|----------------------------------------------------------------------------------------|---|
| Seleccione el equipo que                                                                                                    | desea que administre este componente.<br>istrará siempre:                              |   |
| <ul> <li><u>□</u>tro equipo:</li> <li><u>□</u>tro equipo:</li> <li><u>□</u> Permitir cambiar el es aplicable si guar</li> </ul> | equipo seleccionado al iniciar desde la línea de comandos. Esto sólo<br>da la consola. |   |
|                                                                                                    | < <u>A</u> trás Finalizar Cancelar                                                     |   |

#### Ilustración 24

Cerramos la ventana Agregar un complemento independiente (Ilustración 22), y pulsamos Aceptar en Agregar o quitar complemento (Ilustración 21).

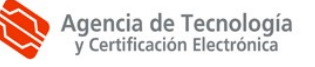

En este punto debemos tener una consola con el complemento de certificados en pantalla, tal y como se muestra en la siguiente ilustración.

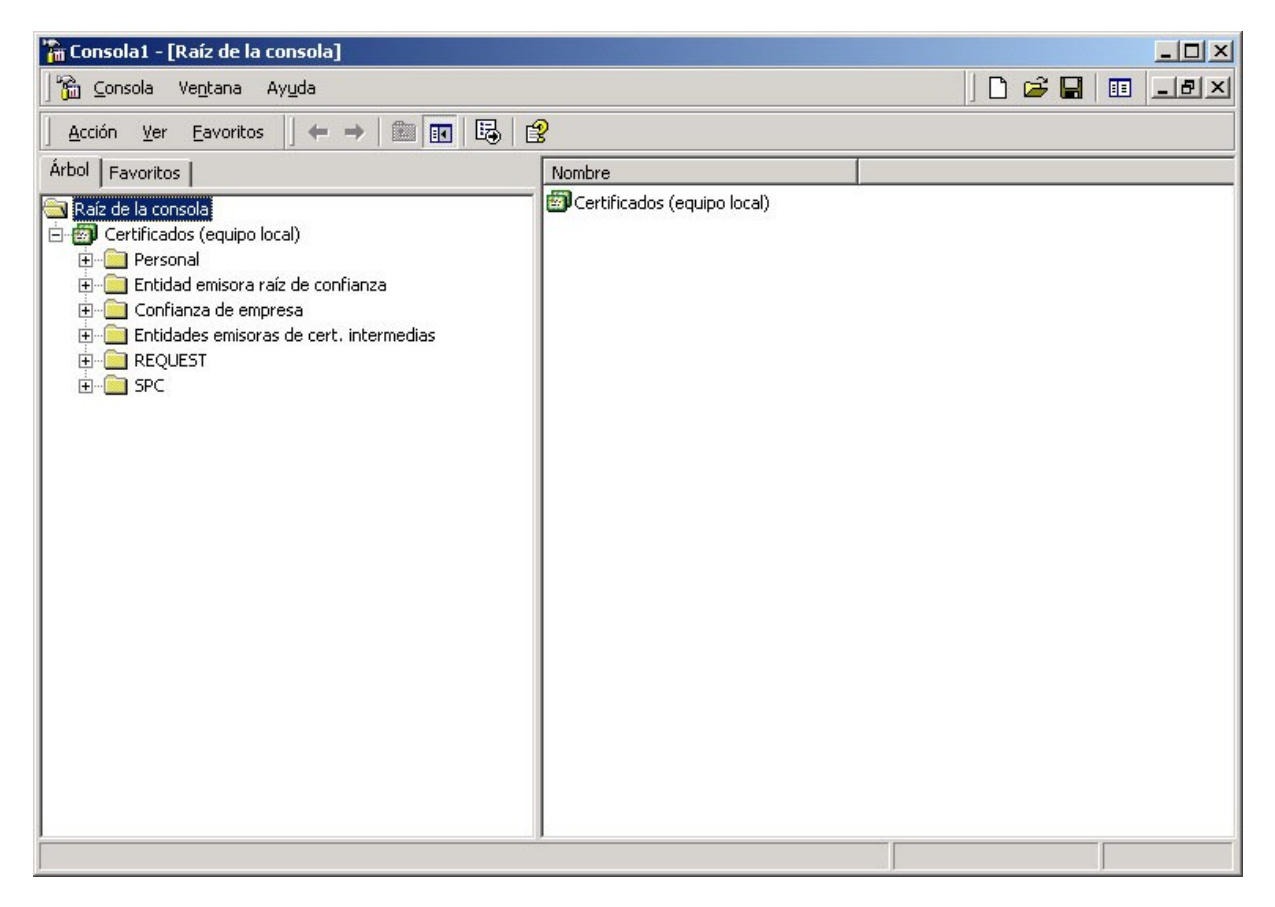

PASO 6.3 Importación del certificado de la RootCA

Descargamos el certificado de la Autoridad de certificación Raíz, que se encuentra en:

#### http://www.accv.es/ayuda/descargar-certificados-digitales/

guardándolo en disco, por ejemplo en C:\rootca.crt.

En la consola que tenemos abierta, desplegamos *Certificados (equipo local)*, *Entidad emisora raíz de confianza*, y pinchamos sobre *Certificados*.

Con el botón derecho del ratón, desplegamos el menú, seleccionando Todas las tareas -> Importar.

| 🚡 Consola1 - [Raíz de la consola\Certificados (equipo local)\Entidad emisora raíz de confianza\Certificados]                                                                                                    |                                                                                                    |                                                                                                    |                                                                                                    |                                                                                                    |
|----------------------------------------------------------------------------------------------------|----------------------------------------------------------------------------------------------------|----------------------------------------------------------------------------------------------------|----------------------------------------------------------------------------------------------------|----------------------------------------------------------------------------------------------------|
| ] 🚡 ⊆onsola Ve <u>n</u> ta                                                                                                    | ina Ay <u>u</u> da                                                                                                    |                                                                                                    | ] 🗅 🖨 🔚 🔳 💶                                                                                                    | 8×                                                                                                    |
| Acción <u>V</u> er <u>F</u> av                                                                                                    | oritos 📙 🗢 🔿 🖻 🖬 🖷 🛛                                                                                                    | d 🖪 🔒                                                                                                    |                                                                                                    |                                                                                                    |
| Árbol   Favoritos                                                                                                    |                                                                                                    | Enviado a 🔺                                                                                                    | Emitido por                                                                                                    | Fec 🔺                                                                                                    |
| Raíz de la consola<br>Certificados (ec<br>Certificados (ec<br>Certificados (ec<br>Confianza<br>Confianza<br>Con | quipo local)<br>sora raíz de confianza<br>Todas las tareas<br>Ver<br>Nueva ventana desde aquí<br>Nueva vista del cuadro de tareas<br>Actualizar<br>Exportar lista<br>Ayuda | <ul> <li>ABA.ECOM Root CA</li> <li>Arge Daten Oesterreichische Gese</li> <li>A-Trust-Qual-01</li> <li>A-Trust-Qual-01</li> <li>A-Trust-Qual-01</li> <li>Autoridad Certificadora de la Asoci<br/>Importar</li> <li>Ficadora del Colegi</li> <li>Baltimore CyberTrust Root</li> <li>Baltimore EZ by DST</li> <li>Belgacom E-Trust Root CA for nor</li> <li>Belgacom E-Trust Root CA for nor</li> <li>Belgacom E-Trust Root CA for nor</li> <li>Caw HKT SecureNet CA Class A</li> <li>Caw HKT SecureNet CA Class B</li> <li>Caw HKT SecureNet CA SGC Root</li> <li>CatEST1</li> <li>Certificado de la Clave Principal</li> <li>Certisign - Autoridade Certificadora</li> <li>Certisign Autoridade Certificadora</li> <li>Certisign Autoridade Certificadora</li> </ul> | ABA.ECOM Root CA<br>Arge Daten Oesterreichische Gesells<br>A-Trust-nQual-01<br>A-Trust-Qual-01<br>Autoridad Certificadora de la Asocia<br>Autoridad Certificadora del Colegio<br>Autoridade Certificadora Raiz Brasileira<br>Baltimore CyberTrust Root<br>Baltimore EZ by DST<br>Belgacom E-Trust Primary CA<br>Belgacom E-Trust Root CA for norma<br>Belgacom E-Trust Root CA for norma<br>Belgacom E-Trust Root CA for qualifi<br>C&W HKT SecureNet CA Class A<br>C&W HKT SecureNet CA Class B<br>C&W HKT SecureNet CA SGC Root<br>CATEST1<br>Certificado de la Clave Principal<br>Certificado de la Clave Principal<br>Certificado Empresarial Clase-A<br>Certisign - Autoridade Certificadora A<br>Certisign Autoridade Certificadora A | 09/<br>12/<br>12/<br>12/<br>07/<br>28/<br>29/<br>01/<br>13/<br>03/<br>21/<br>03/<br>21/<br>10/<br>16/<br>16/<br>16/<br>16/<br>25/<br>27/<br>23/<br>27/<br>27/<br>27/<br>27/<br>27/<br>27/<br>27/<br>27 |
| Agregar un certificado e                                                                                                    | en el almacén                                                                                                    | 1-1                                                                                                    |                                                                                                    |                                                                                                    |

A continuación, nos aparece el Asistente para importación de certificados. La primera pantalla es informativa, seleccionando Siguiente:

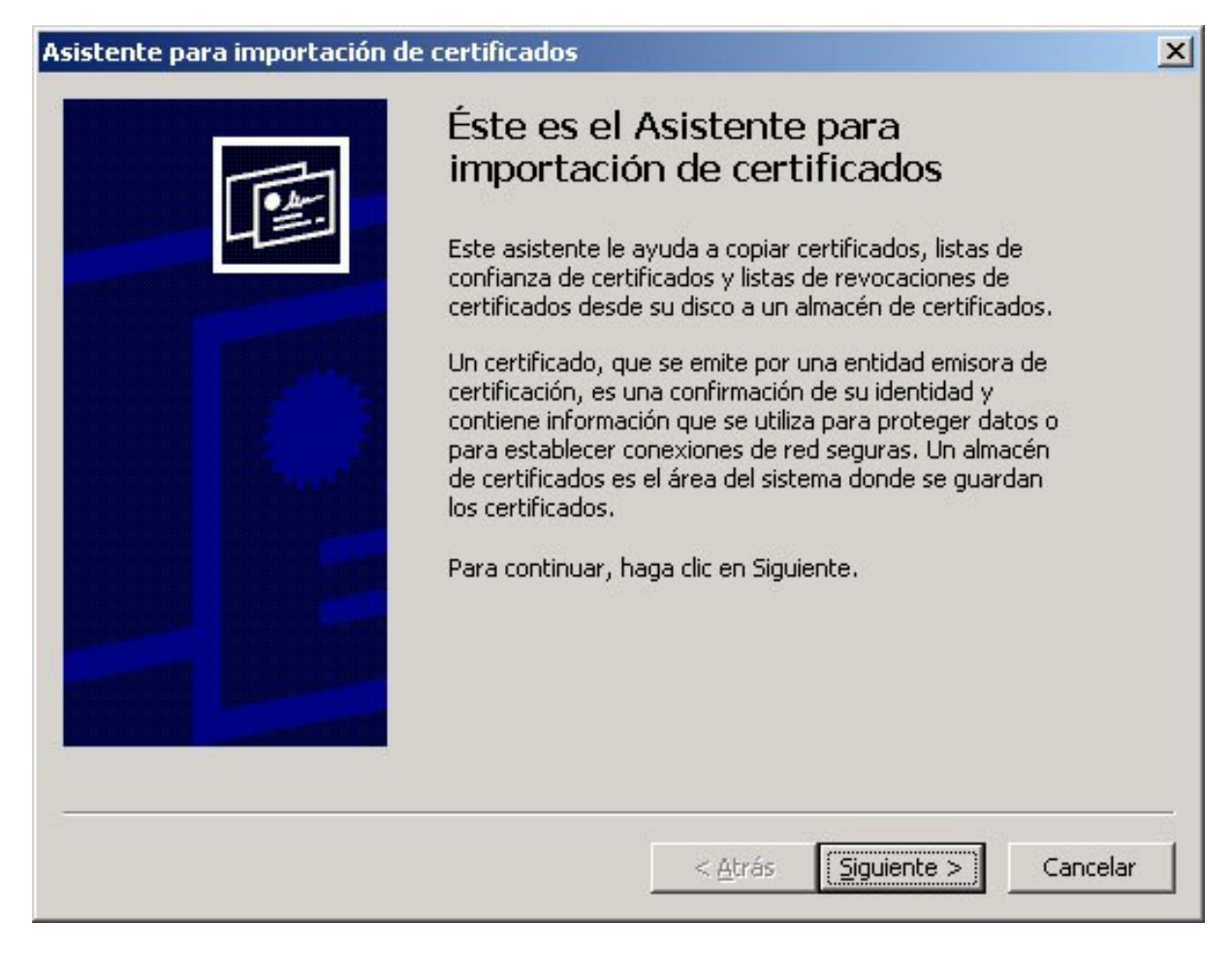

El Asistente para importación de certificados nos solicita ahora el Archivo para importar, seleccionando el que habíamos guardado al principio de este paso, y pulsando Siguiente:

| stente para importación de certificad   | los                                         | × |
|-----------------------------------------|---------------------------------------------|---|
| Archivo para importar                   |                                             |   |
| Especifique el archivo que desea import | 'tar.                                       |   |
|                                         |                                             |   |
| Nombre de archivo:                      | (Europie and                                |   |
| C:(rootca.crt                           | Examinar                                    |   |
| Intercambio de información persona      | al: PKCS #12 (.PFX,.P12)                    |   |
| Estándar de sintaxis de mensajes de     | e cifrado: certificados PKCS #7 (.P7B)      |   |
| Almacén de certificados en serie de     | Microsoft (.SST)                            |   |
|                                         |                                             |   |
|                                         |                                             |   |
|                                         |                                             |   |
|                                         |                                             |   |
|                                         |                                             |   |
|                                         |                                             |   |
|                                         |                                             |   |
|                                         | < <u>A</u> trás <u>S</u> iguiente > Cancela | r |

El Asistente para importación de certificados nos solicita el Almacén de certificados. Dejamos la opción por defecto que el sistema haya elegido.

| Almacé        | n de certificados                                                           |                                            |                                                                                                    |
|---------------|-----------------------------------------------------------------------------|--------------------------------------------|----------------------------------------------------------------------------------------------------|
| Los alma      | cenes de certificados son áreas del                                         | sistema donde se guardar                   | n los certificados.                                                                                            |
| Wind<br>posib | lows puede seleccionar automáticar<br>ole especificar una ubicación para el | nente un almacén de certif<br>certificado. | icados, o bien es                                                                                              |
| 0             | Seleccionar automáticamente el a                                            | almacén de certificados en                 | base al tipo de certificado                                                                                    |
| G             | Colocar todos los certificados en                                           | el siguiente almacén                       |                                                                                                    |
|               | Almacén de certificados:                                                    |                                            |                                                                                                    |
|               | Entidad emisora raíz de confianz                                            | a                                          | E <u>x</u> aminar                                                                                              |
|               |                                                                             |                                            |                                                                                                    |
|               |                                                                             |                                            |                                                                                                    |
|               |                                                                             |                                            |                                                                                                    |
|               |                                                                             |                                            |                                                                                                    |
|               |                                                                             |                                            |                                                                                                    |
|               |                                                                             |                                            |                                                                                                    |
|               |                                                                             |                                            | and a second second second second second second second second second second second second second second second |

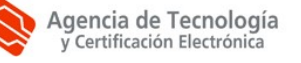

La última pantalla es informativa, terminando el proceso pulsando Finalizar.

El sistema nos informara si la importación se ha realizado correctamente.

| Asistente para importación de certificados           | ×                                   |
|------------------------------------------------------|-------------------------------------|
| Finalización del Asist<br>importación de certif      | ente para<br>icados                 |
| Ha completado con éxito el Asistent<br>certificados. | e para importación de               |
| Almacén de certificados selecciona                   | racion:<br>ido por el usuario Entic |
| Contenido<br>Nombre de archivo                       | Cert<br>C:\rc                       |
|                                                      |                                     |
|                                                      |                                     |
|                                                      |                                     |
|                                                      |                                     |
| < <u>A</u> trás                                      | Finalizar Cancelar                  |

PASO 6.4: Importación de los certificados intermedios

Se va a describir el proceso para ACCV-CA2 (se realizaría igual para todas las intermedias).

Descargamos los certificados de la Autoridad de certificación intermedia, ACCV-CA2, que se encuentra en:

http://www.accv.es/ayuda/descargar-certificados-digitales/

guardándolo en disco, por ejemplo en C:\accv-ca2.crt.

Volvemos a la consola que habíamos abierto en el Paso 6.2, desplegamos *Certificados* (equipo local), *Entidades emisoras de cert. intermedias*, y pinchamos sobre *Certificados*.

Con el botón derecho del ratón, desplegamos el menú, seleccionando Todas las tareas -> Importar.

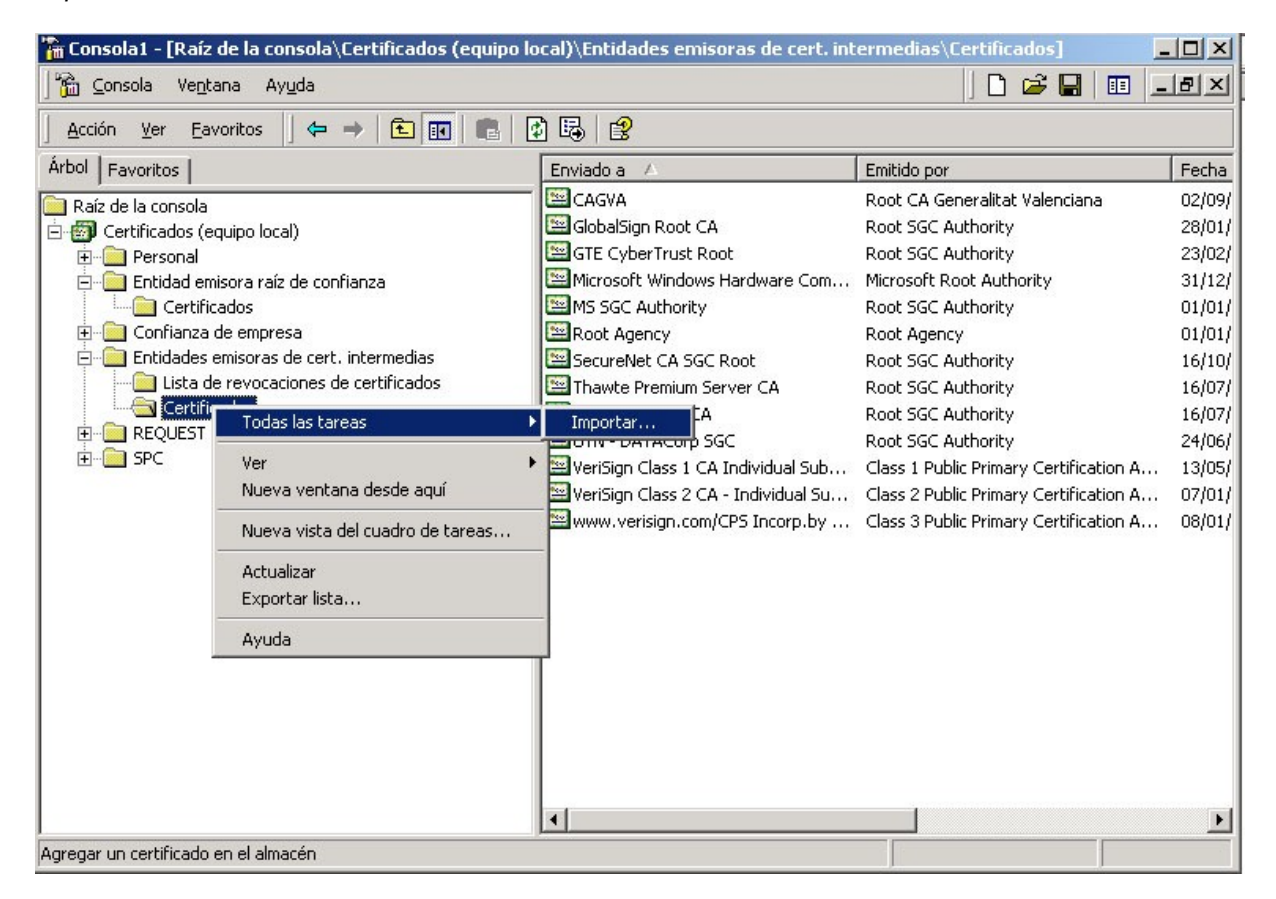

Realizamos el proceso de importación del certificado con el asistente, proporcionándole esta vez el certificado que hemos guardado al principio de este paso.

Una vez finalizado, ya se encuentran importados en el repositorio del sistema los certificados de la Agencia de Tecnología y Certificación Electrónica, de tal manera que si se habilita la autenticación de cliente, aparecerán en los certificados a elegir.

# 3. Apéndices

No aplicable.